Date : 2018-04-17

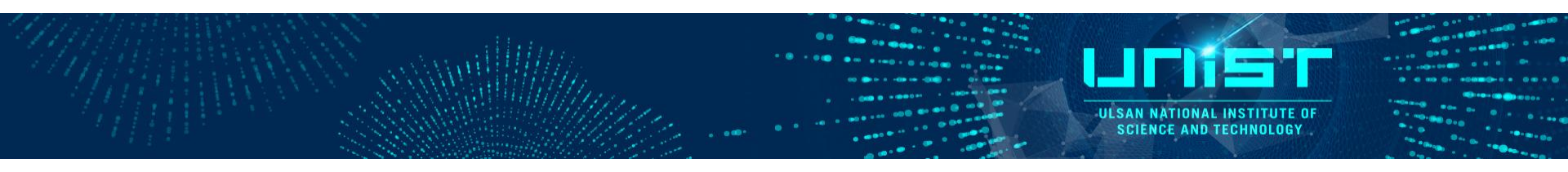

# **Transmission Electron Microscopy**

### Normal-TEM self-user operation training course

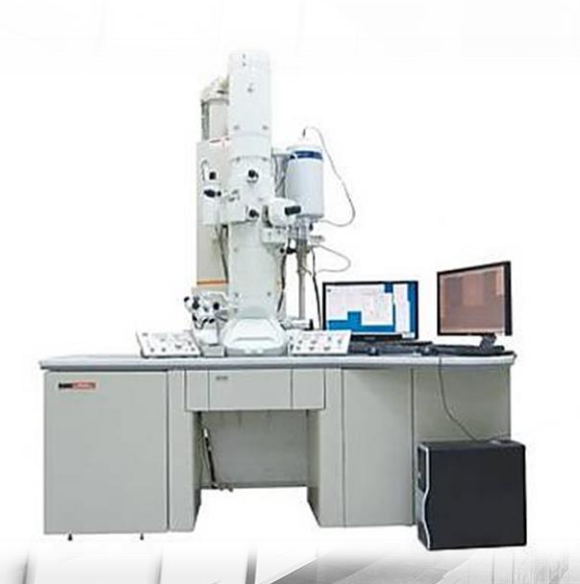

Jong Hoon Lee

#### UCSAN NATIONAL INSTITUTE OF SCIENCE AND TECHNOLOGY

#### **\*** TEM self-user training

- 1. Theory class (Prof. HY Jeong)
- 2. Operation class (TEM manager, Jong Hoon Lee, 4171)
  - A.M : Explanation of overall TEM analysis
  - P.M : Each person practices with manager

#### TEM test

- 1. During 40 min
- 2. You can apply a test on UCRF homepage every month

#### Process of TEM analysis for self-use

- 1. Request for self-user on UCRF homepage
- 2. Normal-TEM equipment reservation on UCRF homepage
- **3.** Write of reservation time on the board of normal TEM room before 6hours (after online reservation)
- Self user qualifications are given to the person who complete the whole training courses and pass the test by the rules of UCRF equipment use
- If you don't use Normal TEM at least once a month, your self user qualification will be expired. You have to reapply a test and pass

### **Instrument Overview**

ULSAN NATIONAL INSTITUTE OF SCIENCE AND TECHNOLOGY

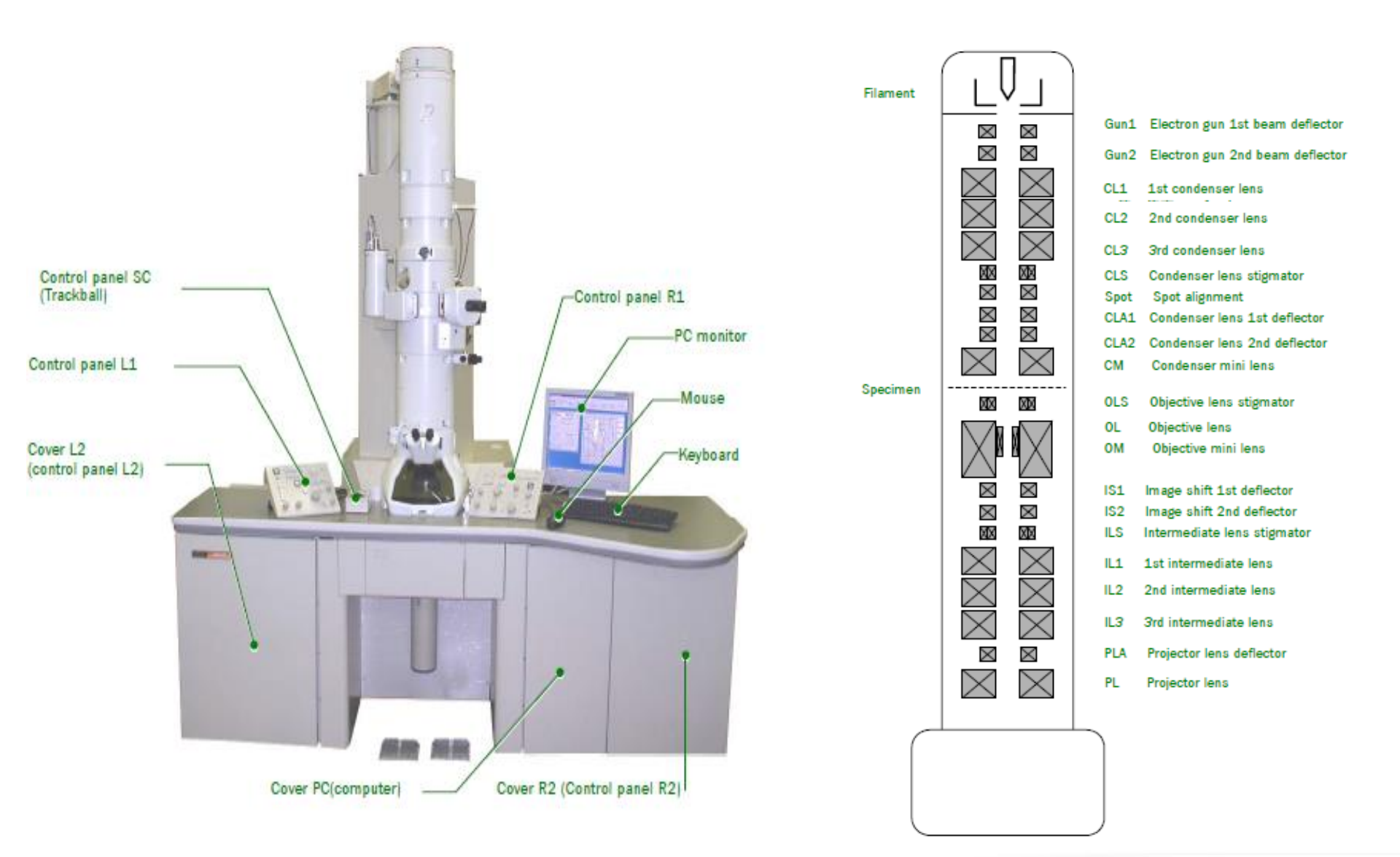

#### Check the equipment before and after use

- Column vacuum
- Any error message
- Check LN2 tank(portable) and equipment chamber (Refill LN<sub>2</sub> for 4 h)
- On the board

#### Increase and decrease of HT voltage

- HT : 160 kV -> 200 kV

#### Loading the specimen

- Sample loading on the specimen holder
- Dry pumping station
- Inserting and removing the specimen holder

#### Beam alignment

- CL aperture centering
- CL astigmatism correction
- High voltage centering
- OL astigmatism correction

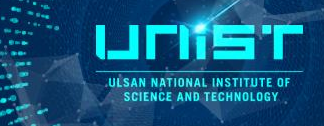

### Check the white board

| Date. | Name. | Time.      | Contact. | $LN_2 &$ | ACD Heat OI | n |
|-------|-------|------------|----------|----------|-------------|---|
| 10/19 | 임지은   | 9:20-11:20 | 41/1     | CN2      | 9:00        |   |
|       |       |            |          |          |             |   |
|       |       |            |          |          |             |   |
|       |       |            |          |          |             |   |
|       |       |            |          |          |             |   |
|       |       |            |          |          |             |   |
|       |       |            |          |          |             |   |

- Check notice and the message on the board (If there are something wrong, you can't use the equipment)
- 2. LN2 should be filled below 4 h on the board
  - 200 kV as it is
  - Refill LN2
  - Write the refill time on the board

### Check the equipment before use

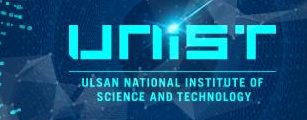

### SIP power supply

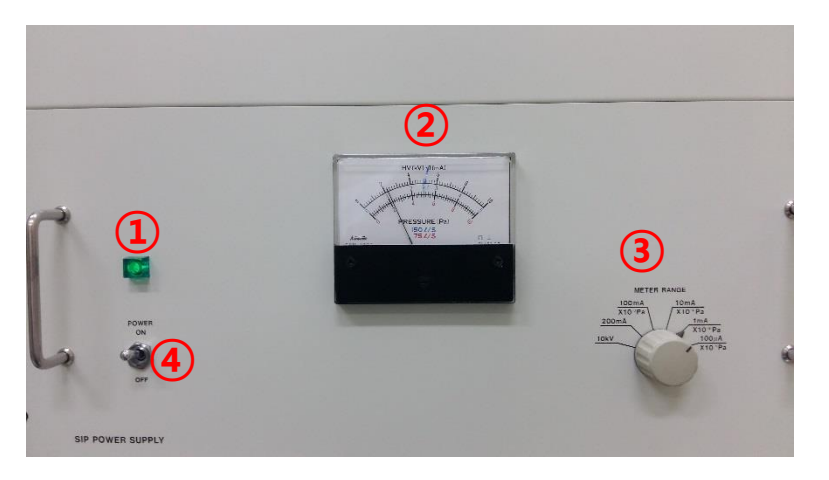

#### Vacuum program on the screen

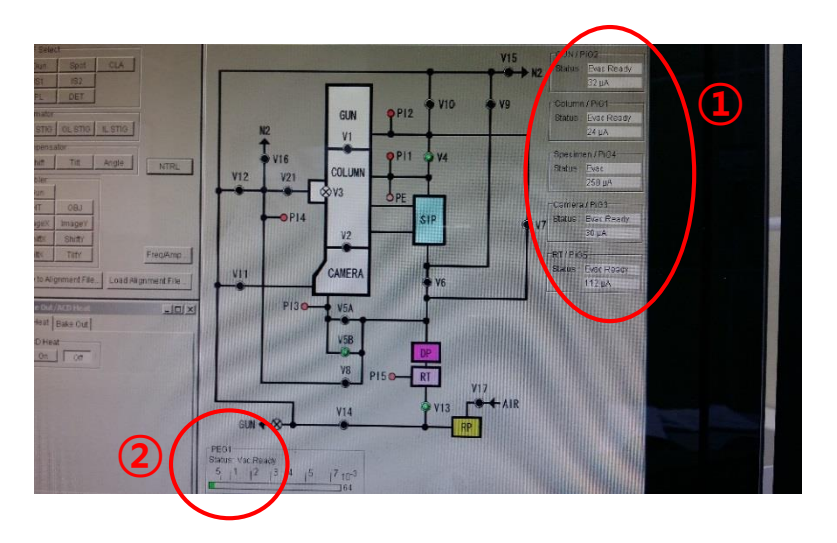

- 1. Check that the power lamp is green (1)
- SIP vacuum gauge should be 1~2(blue) (2)
   (When it exceed 3×10<sup>-5</sup> Pa, you can't use the equipment)
- 3. Meter range knob (3)-> 1mA  $\times$  10<sup>-5</sup> Pa
- 4. (4) is always up.
- 1. Check the vacuum of Gun, Column (1)
  - Status : Evac Ready
  - Both values should be less than 30 uA
- 2. Check PEG1 (2)
  - Status : Vac. Ready
  - bar : green
- 3. Check the error message on a computer screen.

- If there are error messages on a screen, you have to take a picture and send to the manager.

### Fill LN<sub>2</sub>

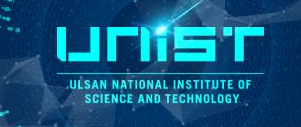

- 1. Position the plastic beaker to the tube entrance
- 2. Raise up the green valve
- 3. Fill LN2 to about 1/3 of the beaker
- 4. Put the funnel into ACD liquid nitrogen tank, fill LN<sub>2</sub> fully
- 5. After filling LN<sub>2</sub>, close the cap

- The face and body away with LN2 as possible
- When you fill LN2, you should climb a ladder positioned to the center of Normal-TEM table.

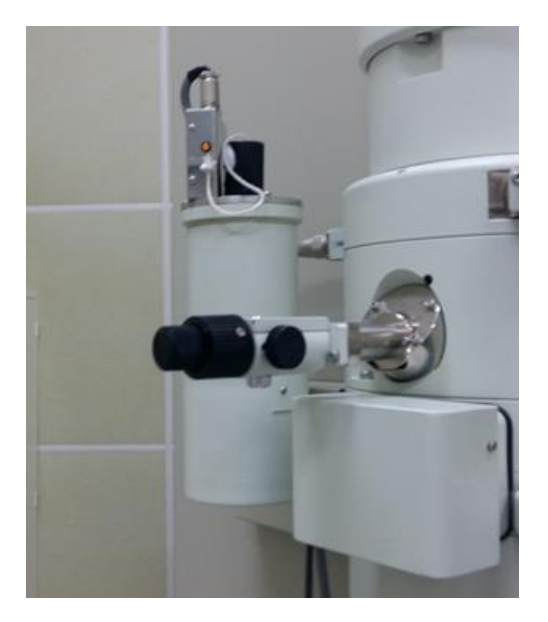

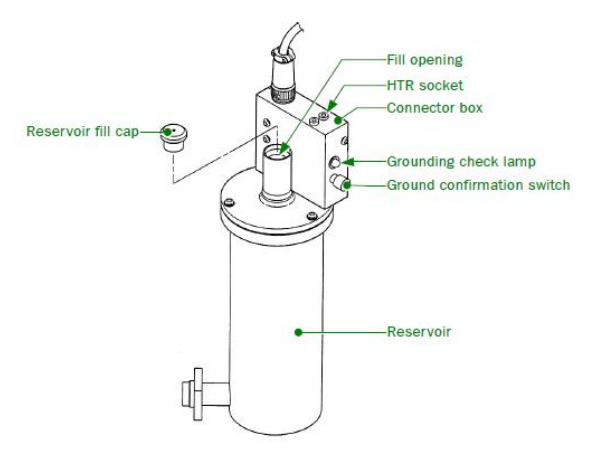

### **Increase the HT voltage**

 If you are seeing that message 'ACD heat on' you are first user at today. So, You have to do Increase the HT voltage step.

| Controller for JEM-2100/I<br>le Dialogue Monitor Prope    | IR<br>ity Option Maintena        | ance Display JEOLS Help                                      |
|-----------------------------------------------------------|----------------------------------|--------------------------------------------------------------|
| HT SPC Photo S<br>HT Acc.2<br>Beam<br>NotReady            | COCOC KV TI<br>Current<br>102 µA | EM Spot 1<br>Alpha 3                                         |
| High Voltage Control<br>HT status: O<br>Filament status:N | N HT :<br>otReady Beam           | 200.00 kV<br>n current : 101.8 uA                            |
| HT 1<br>ON OFF                                            | Down/Up:                         | Step:<br>1 kv                                                |
| Filament<br>ON OFF                                        | Down/Up:                         | 55.4%                                                        |
| Conditioning<br>ON F Hold<br>Auto HT 2<br>Start Stop      |                                  |                                                              |
| Target 200.00 KV                                          | Step: 0.1 Tim                    | ne to finish 0.0min.                                         |
| Filament max limit                                        | Fila                             | ament Condition<br>Normal<br>Filament Image                  |
| Coarse:3<br>Fine:4                                        | File                             | ament Control Speed<br>Normal Setup<br>Degas Setup 120 - min |

- Turn on the HT (1)
   Click HT ON
  - HT status : Ready -> ON
  - HT : 160 kV
  - Beam current : 0 uA -> 80 uA
- 2. Increase the HT (2)
  - 1) Target : 200kV, Step : 0.1 kV, Time/Step : 3 sec
  - 2) Click start button of auto HT
    - HT : 160 kV -> 200 kV
    - Beam current : 80 uA -> 102 uA

Grid

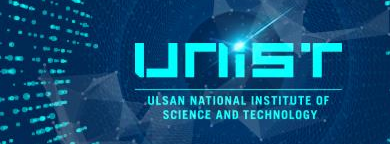

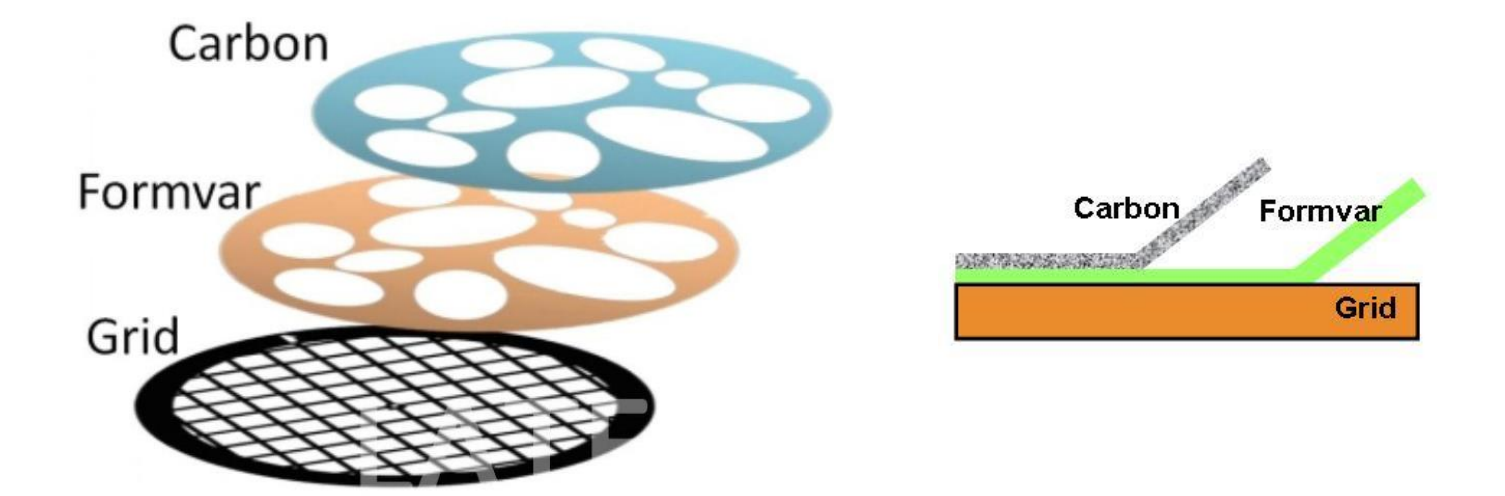

| 0        |          |          |          | 0        |          | $\bigcirc$ | 0           | 0         |
|----------|----------|----------|----------|----------|----------|------------|-------------|-----------|
| 600 mesh | 500 mesh | 400 mesh | 300 mesh | 200 mesh | 100 mesh | 50 mesh    | single hole | slot hole |

### Load a sample

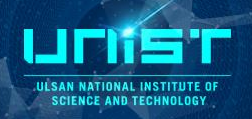

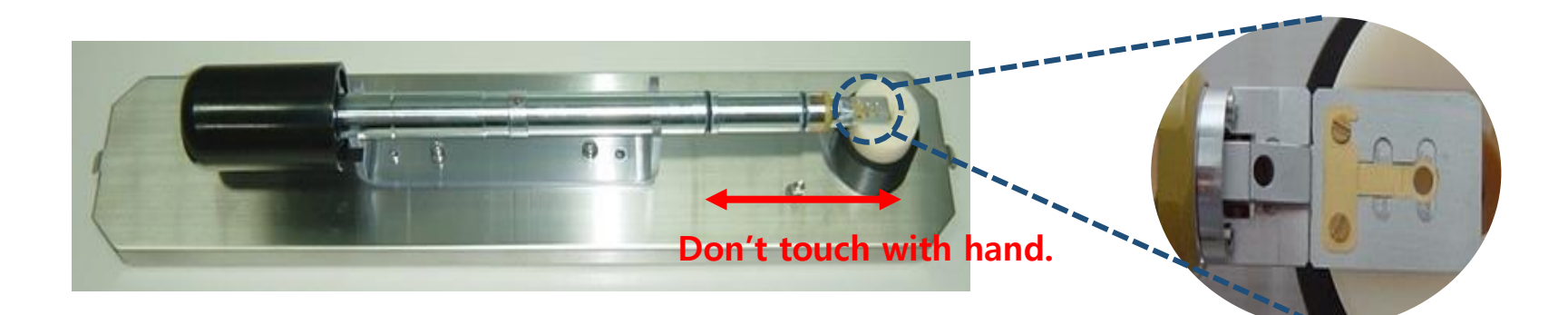

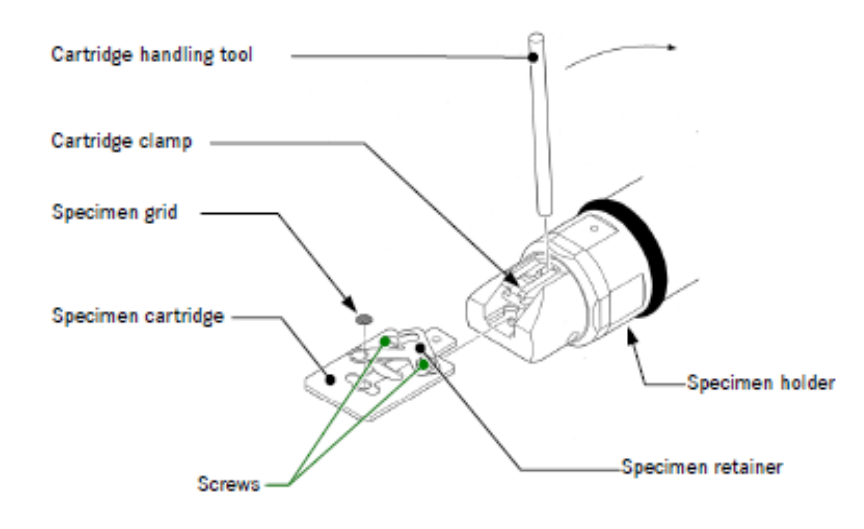

- 1. Load the specimen where the upside of target face is located on upside
- 2. Put the spacer on the sample
- 3. Put the plate on the spacer and screw on the plate

**\*** Caution! If you tighten too much the screw, the screw line will be break .

### **Dry pumping station**

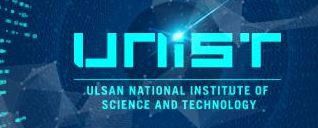

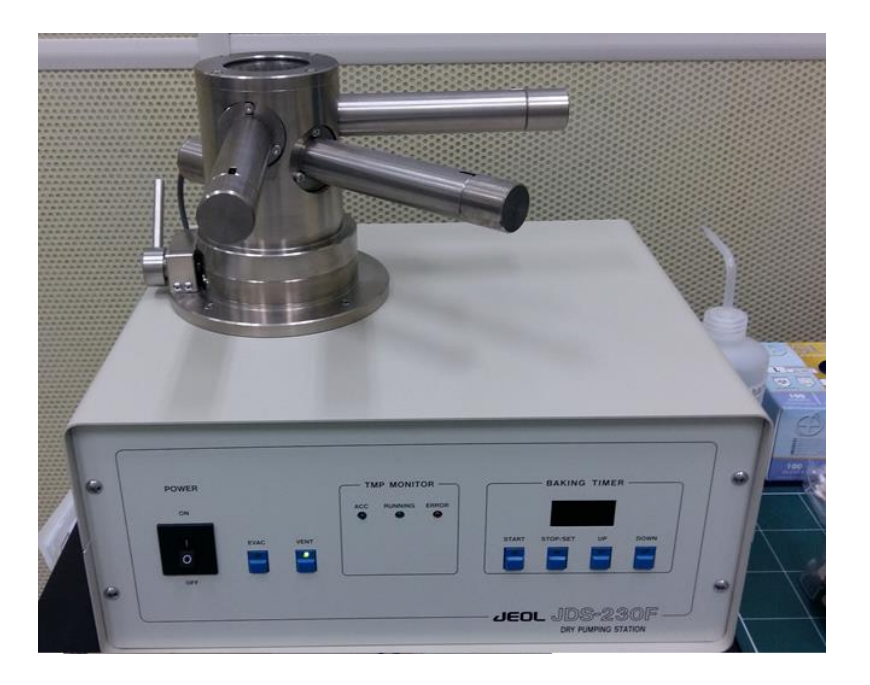

- 1. Insert the holder
- 2. Check power on status
- 3. Click Evac button
- 4. After 5 minutes, click the Vent button
- 5. The Vent light will be stop, you can pull out the holder straightly

### Inserting the specimen holder

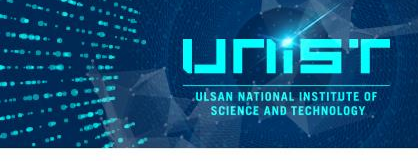

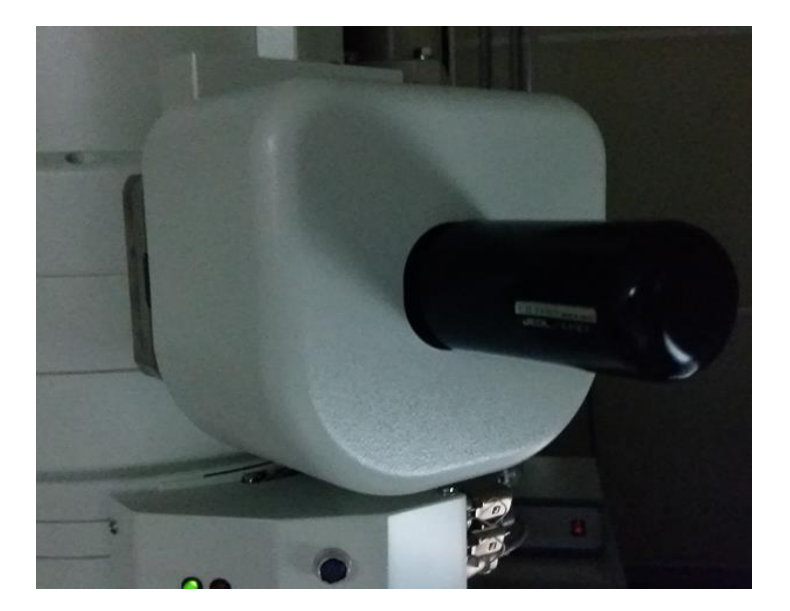

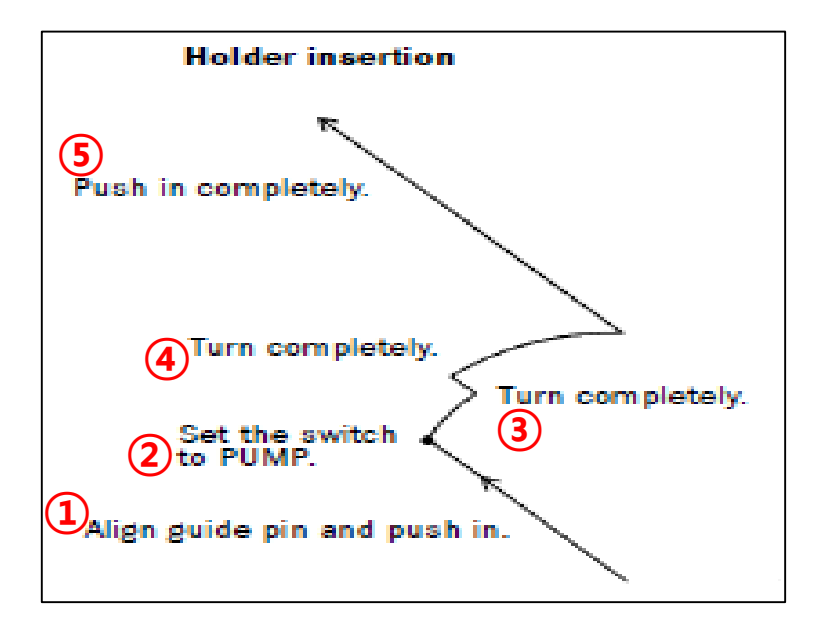

- 1. Insert the specimen holder straightly (1) (You can hear the two sound of valve)
- 2. Position up the switch (2) from air to pump specimen pump check (240->100->40)
- 3. You have to wait until the light to be green
- 4. Step 1.Turn the holder clockwise(15°) and insert(5cm) (3) step 2. Turn the holder clockwise(75°) and insert(fully) 1min wait (4)(5)
- 5. You can turn on the filament
- If you break the vacuum of TEM because of inappropriate manner, You can't attend the training anymore

### Panel

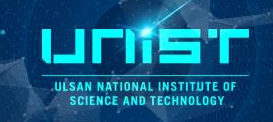

#### Left panel

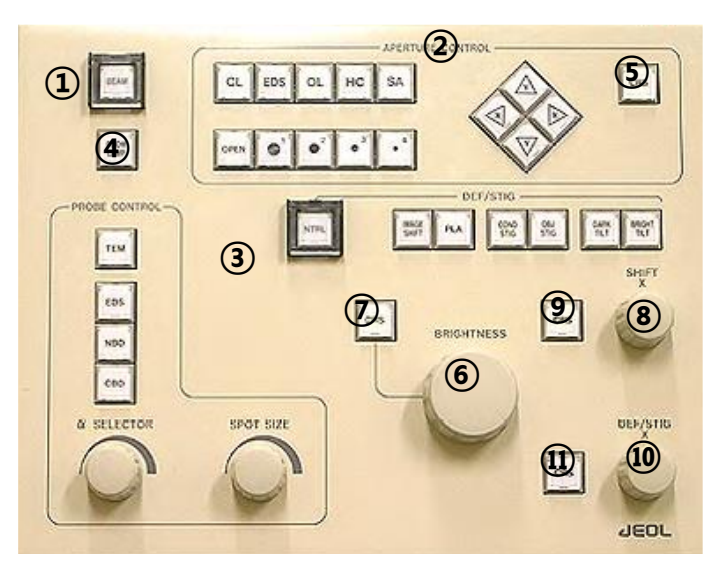

- 1 BEAM switch
- **② APERTURE CONTROL**
- **③ PROBE CONTROL**
- **④** ROOM LAMP switch
- **(5)** DEF/STIG switches
- 6 BRIGHTNESS knob
- **⑦** BRIGHTNESS CRS switch
- (8) SHIFT X knob
- (9) SHIFT CRS switch
- 10 DEF/STIG X knob
- 1 DEF-STIG CRS switch

### **Right panel**

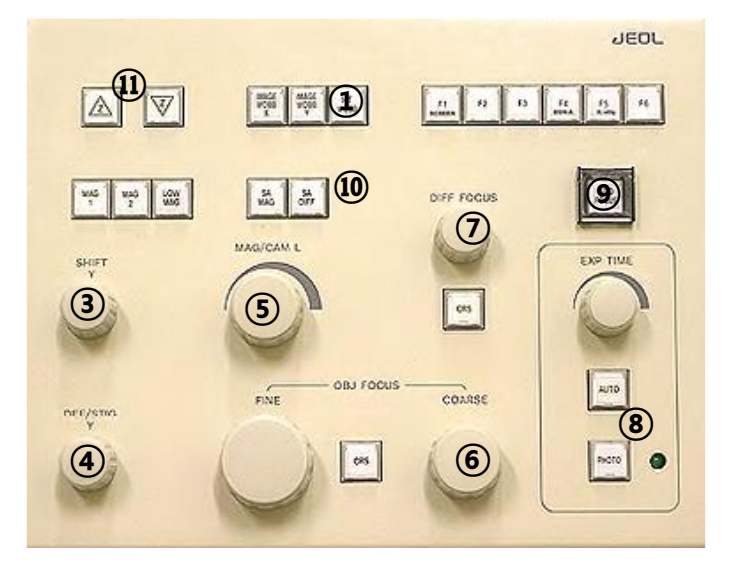

- (1) Wobbler switches
- **②** Function switches
- 3 SHIFT Y knob
- (4) DEF-STIG Y knob
- **(5) MAG/CAM L knob**
- 6 OBJ FOCUS knob
- **⑦ DIFF FOCUS**
- **8 EXP TIME/PHOTO**
- (9) STD FOCUS switch
- 10 F switches
- (1) Z switches

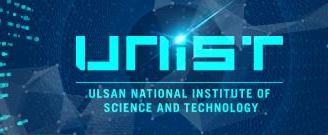

#### **Right panel**

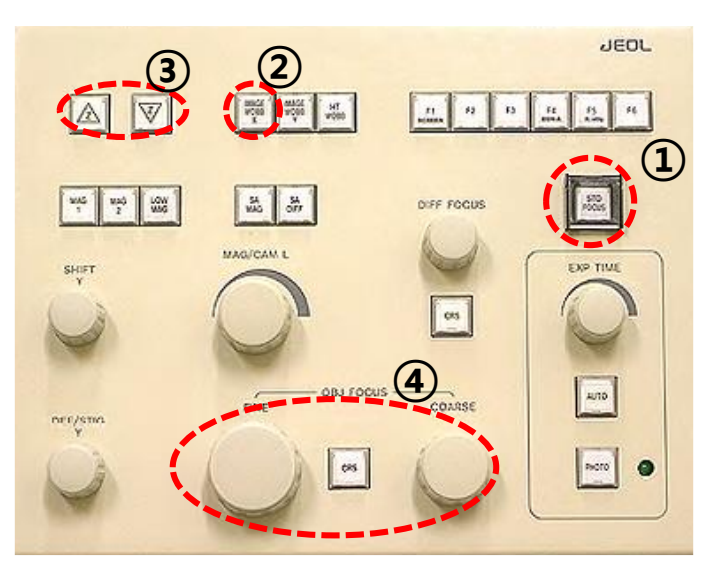

- 1. Adjust the magnification to over x40k
- 2. Beam centering
- 3. The beam should be center of the large screen
- 4. Push STD FOCUS switch (1)
- 5. Push Image Wobb X (2)
- 6. Adjust Z Height for minimum movement (③)
- 7. Deselect Image Wobb X (2)
- 8. Adjust with OBJ Focus (④)

### **Condenser Lens aperture centering**

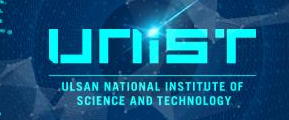

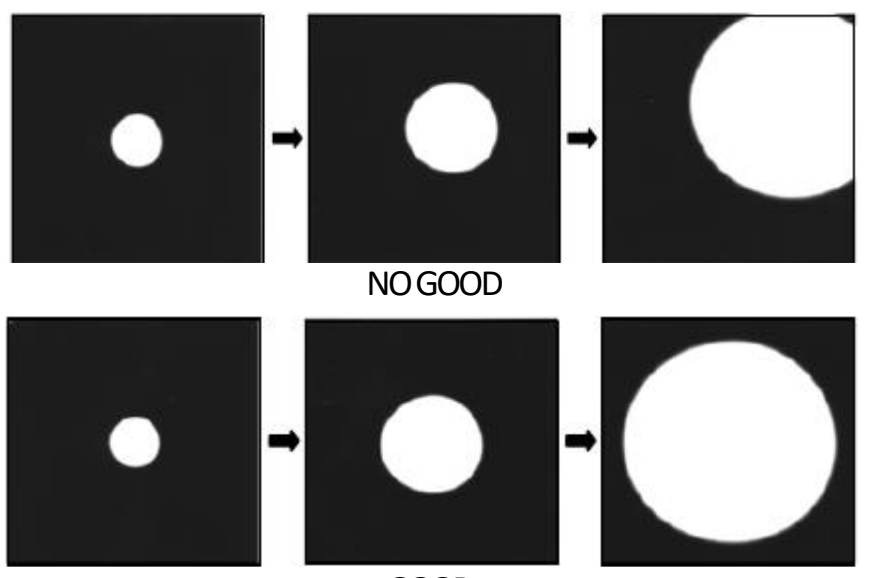

GOOD

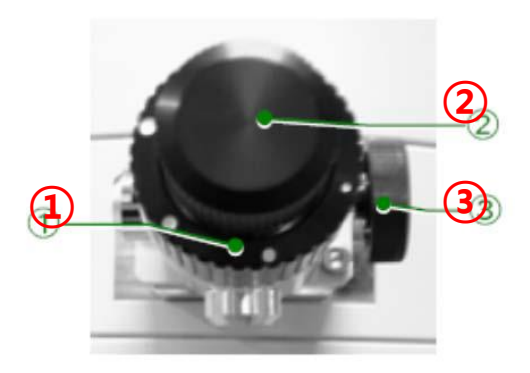

- 1. Adjust the magnification to over x40 k
- 2. Beam centering
- 3. Open the electron beam
- 4. The beam should be center of the large screen

Do not touch ①
you can adjust by ② or ③ , do not turn too much

### **Condenser Lens astigmatism correction**

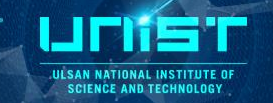

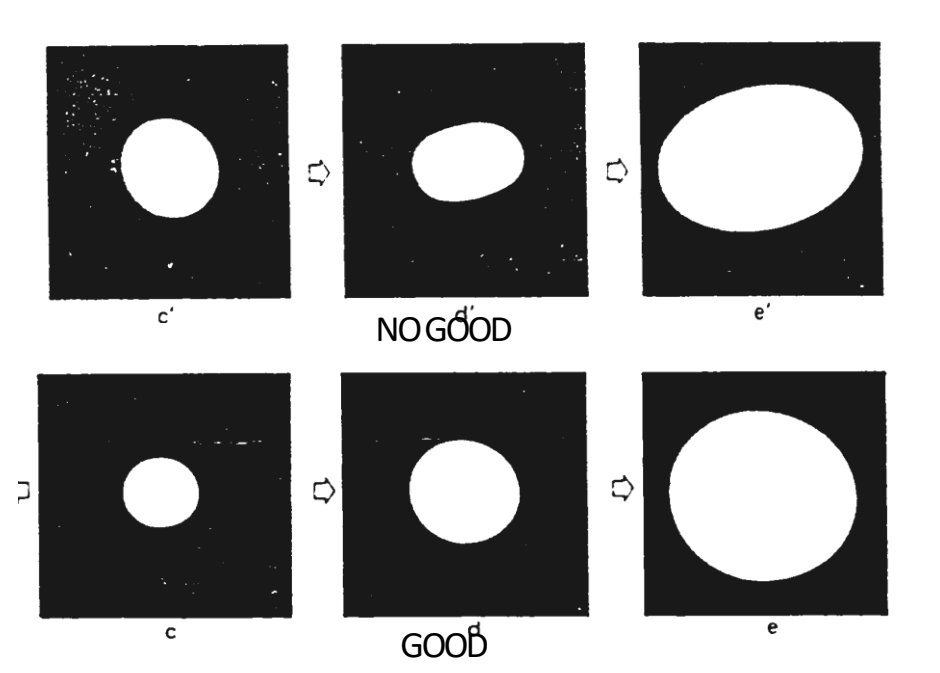

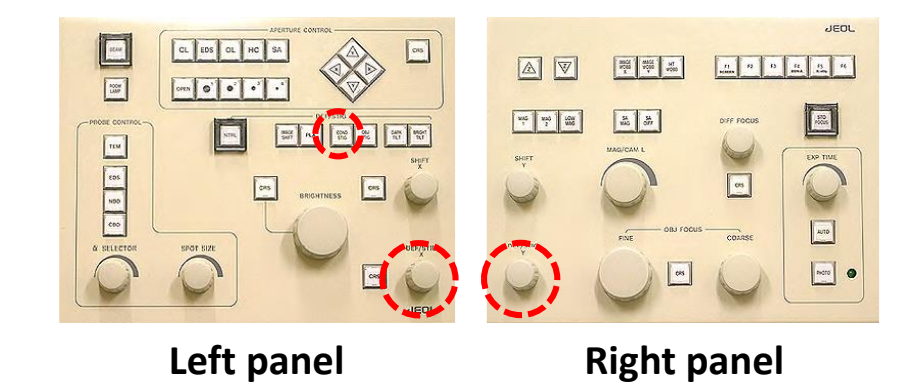

- **1.** Adjust the magnification to over x60k
- 2. Beam centering
- 3. Make a shape of the electron beam to be circular triangle.
- CL Stig button + DEF/STIG X/Y knobs

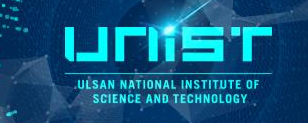

- **1.** Adjust the magnification to over x100k
- 2. Beam centering
- 3. Find the sharp edge of sample and than be located on the large screen center.
- 4. Down the small screen
- 5. Let's make the edge point of the sample do wobbling at the small screen center

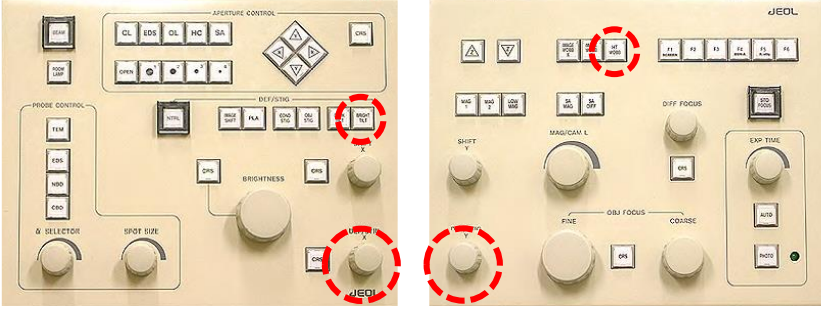

Left panel

**Right panel** 

### HT wobbler button + Bright button + DEF/STIG X/Y knobs

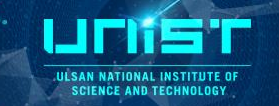

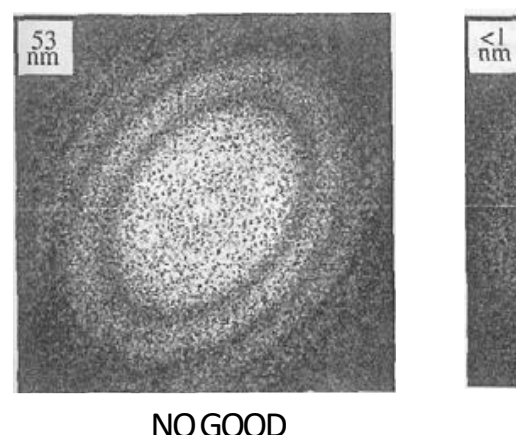

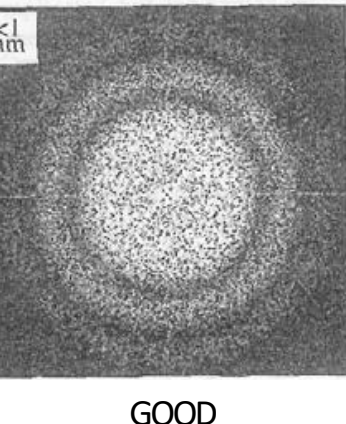

- 1. Adjust the magnification to over x200k
- 2. Beam centering
- 3. You must be use the amorphous phase of the sample
- 4. Make Cur. dens to under 40 pA/mm<sup>2</sup> -Spread the beam with brightness knob
- 5. Up the large screen with F1 button
- 6. Start view and Process-Live-FFT click
- 7. Make FFT image to be perfect circle

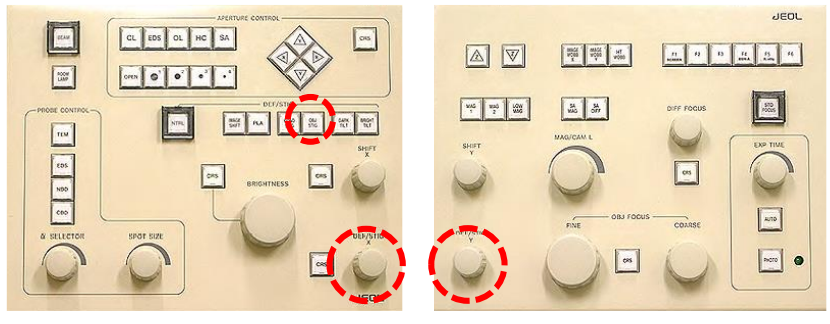

Left panel

**Right panel** 

OL Stig button + wobbler + DEF/STIG X/Y knobs

### **Focusing & imaging**

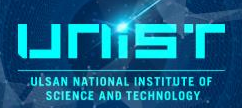

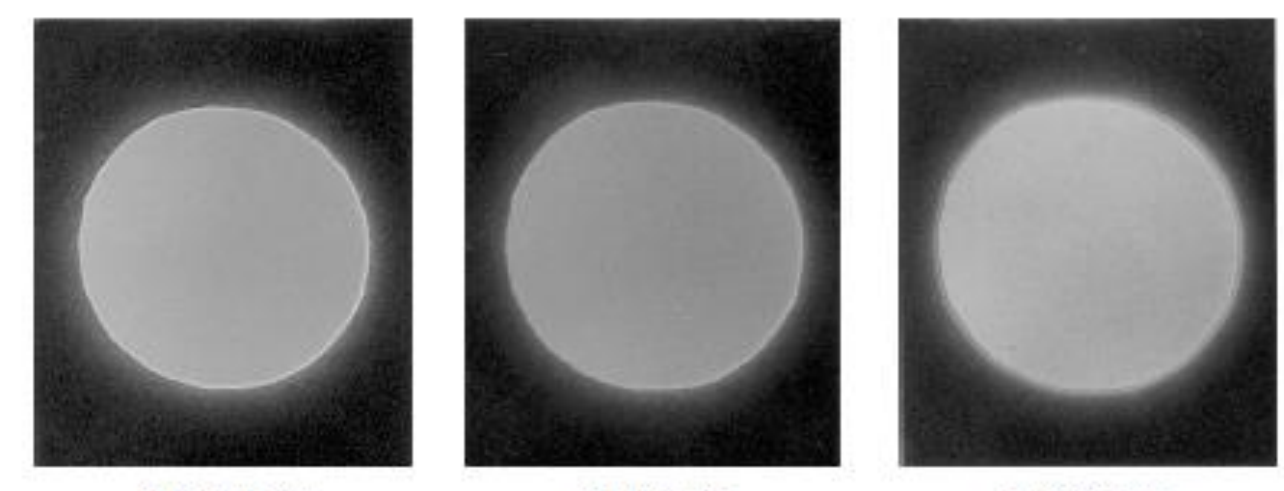

a: Underfocus

b: Just-focus

c: Overfocus

- 1. Select the image you went
- 2. Adjust the magnification to x300k
- 3. Beam centering
- 4. Make Cur. dens to under 40 pA/mm<sup>2</sup> Spread the beam with brightness knob
- 5. Up the large screen with F1 button
- 6. Focusing and take the image

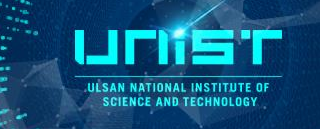

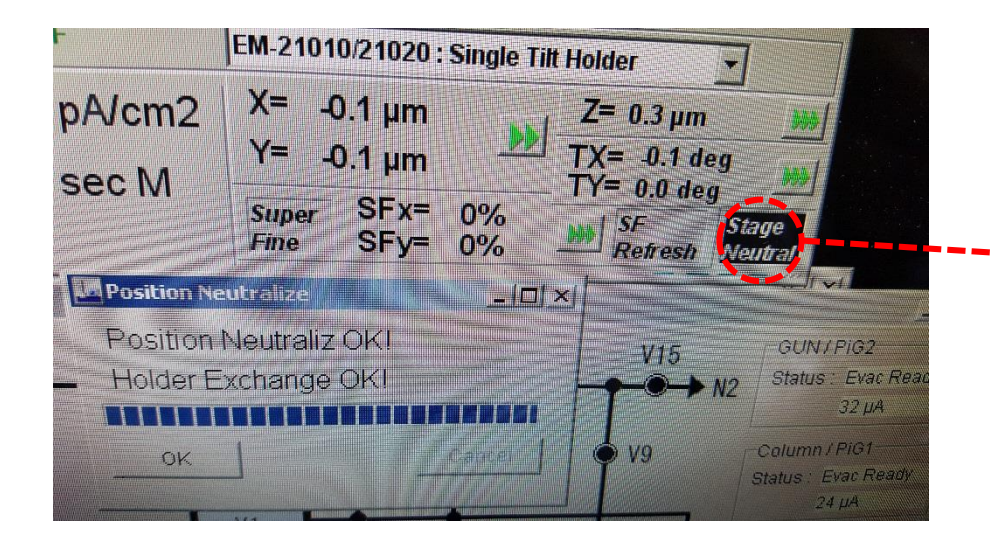

- 1. Mag: 40K
- 2. Beam centering
- 3. Increase the beam size
- 4. Stage Neural (twice)

You can turn off the filament.

### **Removing Specimen Holder**

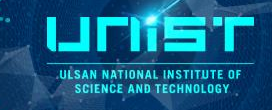

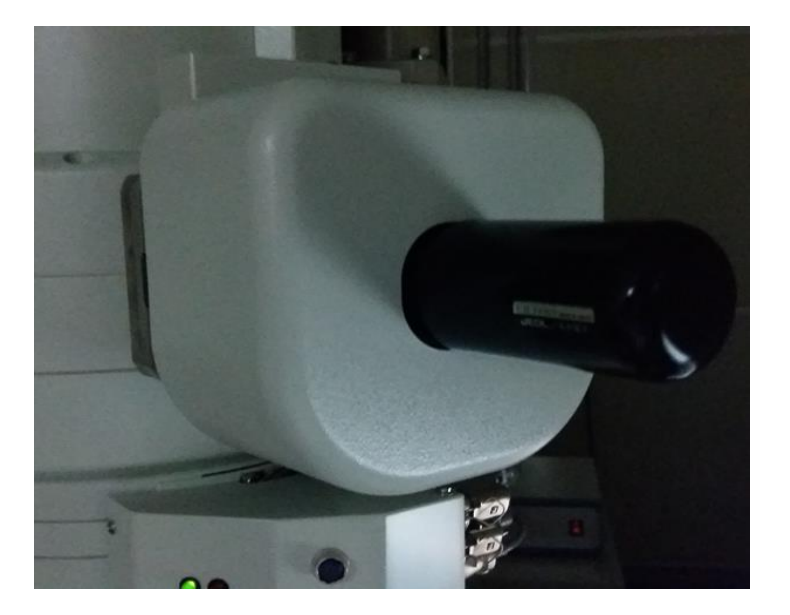

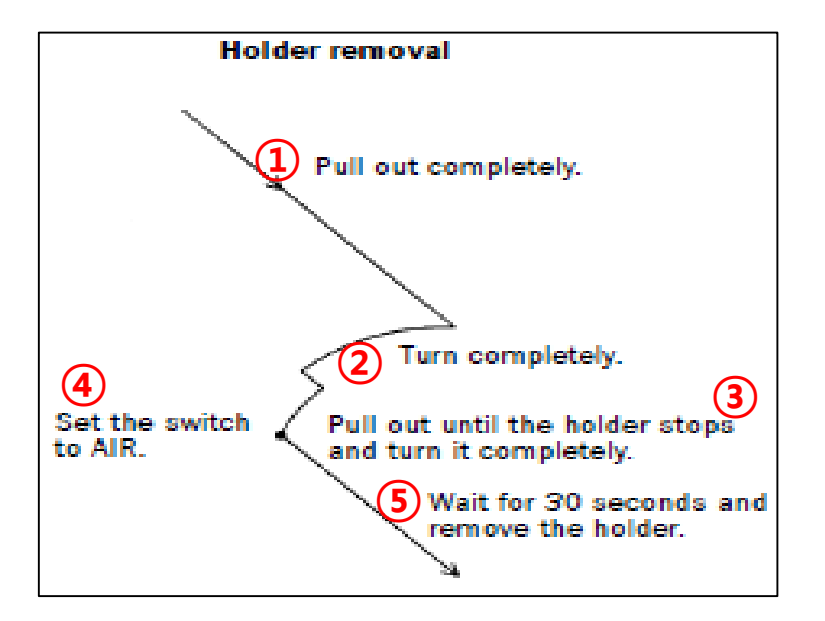

- 1. Pull the specimen holder straightly (1)
- 2. Turn the holder anti-clockwise (75°) and pull and turn the holder anticlockwise (15°) (2)(3)
- 3. Down the switch of the pump to air (4)
- 4. You have to wait until the value of specimen is over 230  $\mu$ A (5)
- 5. Pull the specimen holder completely.

#### If you break the vacuum of TEM because of inappropriate manner, You can't attend the training anymore

### **Decrease the HT voltage & ACD Heat on**

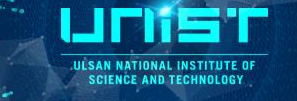

## When the blank time is over 5 h on the board or you are last user at today. You have to do decrease the HT voltage & ACD heat on step.

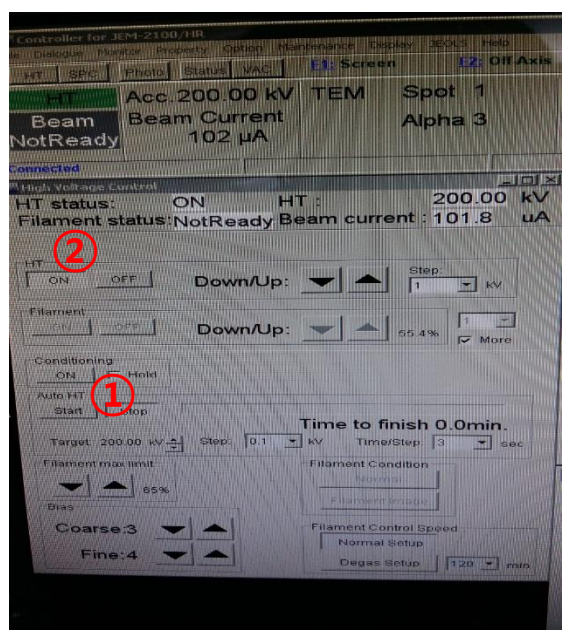

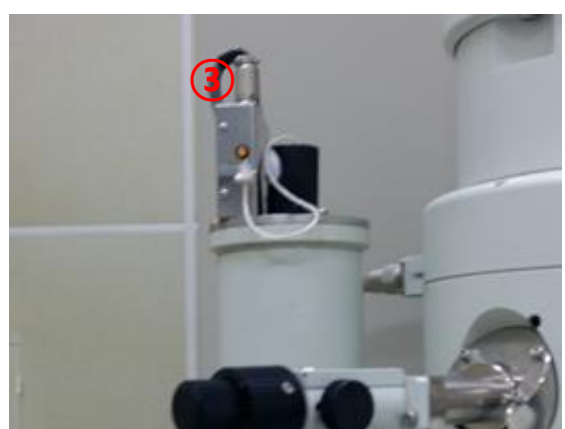

#### 1. Decrease the HT

- 1) Target : 160 kV, Step : 1 kV, Time/Step : 1 sec
- 2) Click start button of auto HT (1)
  - HT : 200 kV -> 160 kV
  - Beam current : 102 uA -> 80 uA
- 2. Turn off the HT
  - 1) Click HT OFF (2)
  - Beam current : 80 uA -> 0 uA
- 3. Plug ACD heater (3)
- 4. ACD Heat On (4)

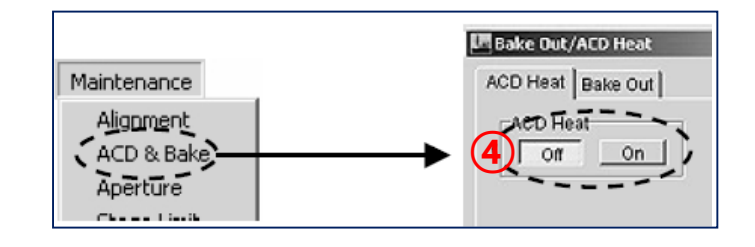

### **Check the equipment after use**

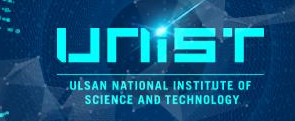

#### SIP power supply

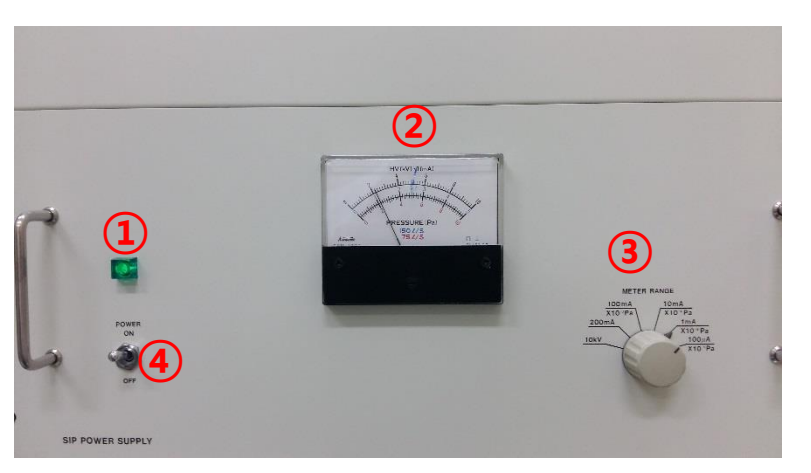

- 1. Check that the power lamp (1) is green.
- SIP vacuum gauge should be 1~2(blue) Meter range knob (3)-> 1 mA × 10<sup>-5</sup> Pa
- When it 2 exceed 3 × 10<sup>-5</sup> Pa, you can't use the equipment.
- 4. (4) is always up.

#### Vacuum program on the screen

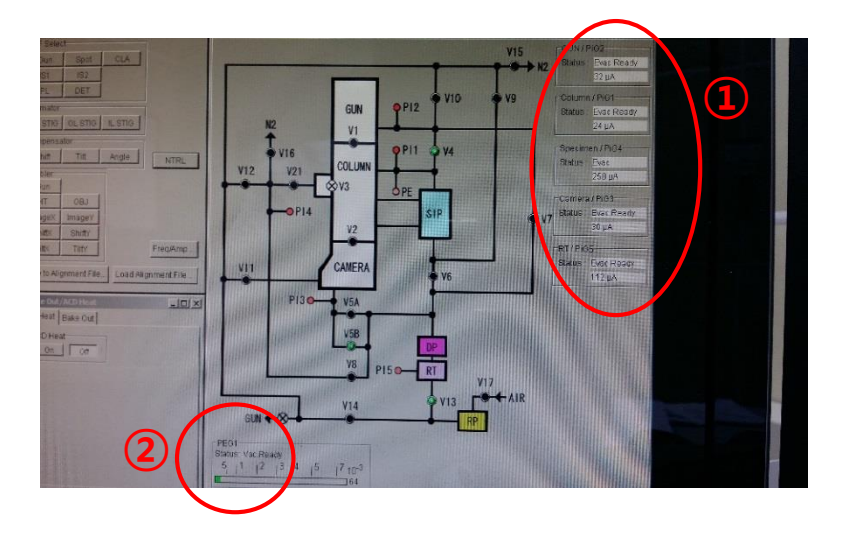

- 1. Check the vacuum of Gun, Column (1)
  - Status : Evac Ready
  - Both values should be less than 30 uA
- 2. Check PEG1 (2)
  - Status : Vac. Ready
  - bar : green

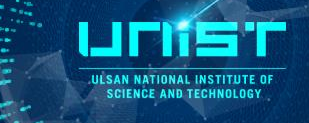

### Check the white board

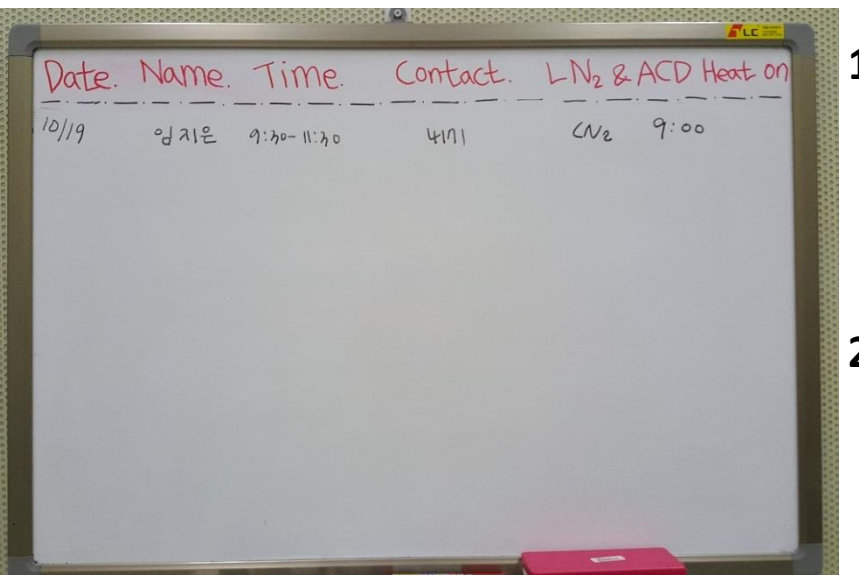

- **1.** LN<sub>2</sub> should be filled below 4 h on the board
  - 200 kV as it is
  - Refill LN2
  - Write the refill time on the board
- 2. When the blank time is over 5 h on the board
  - Decrease HT voltage & ACD heat on (22page)
  - Write the ACD heat on time on the board

| 장비명     | 투과전자현미경 (Normal-TEM)                                                                                                    |             |               |  |  |  |
|---------|----------------------------------------------------------------------------------------------------|-------------|---------------|--|--|--|
| 장비위치    | B104                                                                                                    | 자산번호        | 14000483      |  |  |  |
| 모델명     | JEM-2100                                                                                                    | 제조사         | JEOL          |  |  |  |
| 장비사양    | <ol> <li>Resolution         <ul> <li>Point in TEM mode : 0.23 nm or better</li> <li>Lattice in TEM mode : 0.14 nm or better</li> </ul> </li> <li>Electron Gun : Lab6 (200 kV)</li> <li>Specimen tilting : X=+-35', Y=+-30'</li> <li>Imaging recording system : CCD</li> <li>Spot Size         <ul> <li>TEM mode : 2~5 nm dia or more</li> <li>EDS, NBD, CBD mode : 0.5~2.4 nm dia or more</li> <li>EDS Resolution : 132 eV</li> </ul> </li> </ol> |             |               |  |  |  |
| 업체 엔지니어 | 김홍중 책임                                                                                                    | 업체 엔지니어 연락처 | 010-9090-6818 |  |  |  |
| 장비 담당자  | 이종훈                                                                                                    | 장비 담당자 연락처  | 052-217-4171  |  |  |  |

ULSAN NATIONAL INSTITUTE OF SCIENCE AND TECHNOLOGY